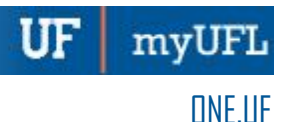

#### HOW TO APPLY FOR AN ASSOCIATES DEGREE

The following instructions demonstrate how a student applies for an Associate's Degree in ONE.UF.

#### NAVIGATION

Log into one.uf.edu.

#### APPLY FOR AN ASSOCIATE'S DEGREE

- 1. From the top left navigation panel, click Menu icon
- 2. **Academics** drop-down arrow.

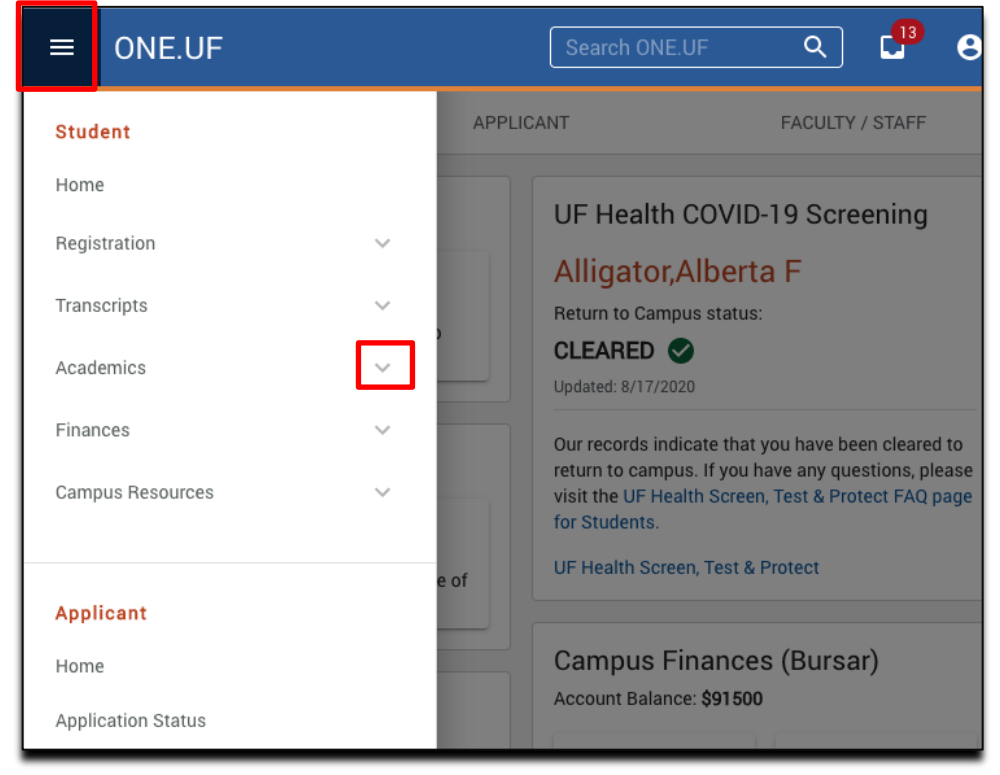

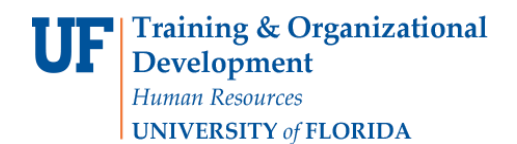

## 3. Next, click Degree/Certificate/Application

| ■ <b>UF</b> ONE.UF                     |                                          | Search ONE.UF                                                          | <u>م</u> د <mark>13</mark> ع         |
|----------------------------------------|------------------------------------------|------------------------------------------------------------------------|--------------------------------------|
| Student                                | API                                      | PLICANT                                                                | FACULTY / STAFF                      |
| Home                                   |                                          | UF Health COVID-19 Sci                                                 | reening                              |
| Registration                           | × 1                                      | Alligator Alberta F                                                    |                                      |
| Transcripts                            | ~ 2                                      | Return to Campus status:                                               |                                      |
| Academics                              | ~                                        | CLEARED S<br>Updated: 8/17/2020                                        |                                      |
| Action Items                           |                                          | Our records indicate that you have I                                   | been cleared to return to campus. If |
| Academic Programs                      | 1. I I I I I I I I I I I I I I I I I I I | you have any questions, please visit<br>Protect FAQ page for Students. | t the UF Health Screen, Test &       |
| View Grades                            | Q                                        | UF Health Screen, Test & Protect                                       |                                      |
| Degree Audit                           | h Schedule of Courses                    |                                                                        |                                      |
| What-If Scenarios (Degree<br>Shopping) |                                          | Campus Finances (Burs<br>Account Balance: \$91,450.00                  | sar)                                 |
| Excess Hours                           |                                          | ~                                                                      |                                      |
| Advising Notes                         |                                          | View My Account                                                        | Make a Payment P                     |
| Enrollment Verification                | Iformation to display                    |                                                                        |                                      |
| Degree/Certificate<br>Application      |                                          | â                                                                      | 0                                    |
| Petition Status                        |                                          | Sign up for Direct Deposit                                             | Ask Bursar Help 🗹                    |

# 4. Click Start a New Application.

| Degree / Certificate Ap                                                                                                    | plication                                                           |
|----------------------------------------------------------------------------------------------------|---------------------------------------------------------------------|
| Application Summary<br>IMPORTANT: Please review the Commencement P<br>It may take up to 10 minutes for submitted applications. | age 🗹 for further information on commencement and regalia ordering. |
| Current Application + START A NEW A<br>ou currently do not have any active applications for th                                 | PPLICATION<br>e current term.                                       |

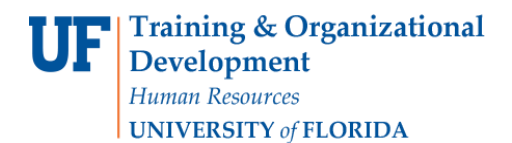

5. From the drop-down menu, select **Associate of Arts.** 

| Degree / Certi                                                                                 | ficate Applicatior                                                                           | 1                                                                                                    |
|------------------------------------------------------------------------------------------------|----------------------------------------------------------------------------------------------|----------------------------------------------------------------------------------------------------|
| Application Summ<br>IMPORTANT: Please review th<br>It may take up to 10 minutes for<br>status. | <b>ary</b><br>e Commencement Page 🙆 for further i<br>r submitted applications to be processe | nformation on commencement and regalia ordering.<br>d and appear here. If an application does not appear, please contact the UF Computing Help Desk to inquire about the |
| Current Application                                                                            | Degree                                                                                       |                                                                                                    |
| roa cancing to not note any tor                                                                | Certificate (Not Available)                                                                  |                                                                                                    |
| Need Assistance                                                                                | Associate of Arts                                                                            |                                                                                                    |

6. Enter the term. Then, click **Continue**.

|                                     | <u> </u> | 0 | 0                   | 6        |
|-------------------------------------|----------|---|---------------------|----------|
| Select a Term                       |          |   | Enter Name to Print | Complete |
| Select a Term                       |          |   | Enter Name to Print | Complete |
| ation term<br>December Graduation T |          |   |                     |          |

7. Select the **degree**. Then click **Continue**.

| <ul> <li>Image: A start of the start of the start of</li></ul> | 0                                     | 0                               | 0                   | 0 |
|----------------------------------------------------------------------------------------------------|---------------------------------------|---------------------------------|---------------------|---|
| Select a Term                                                                                                    | Select Degrees                        |                                 | Enter Name to Print |   |
| e me conrect begree or major shoul                                                                                                    | ld contact their Graduate department. |                                 |                     |   |
| e me conect degrée or major snool                                                                                                    | id contact their Graduate department. |                                 |                     |   |
| undergraduate Degrees                                                                                                    | id contact their Graduate department. | College                         |                     |   |
| Undergraduate Degrees                                                                                                    | id contact their Graduate department. | College<br>CLAS-Interdisciplina | y Studies           |   |

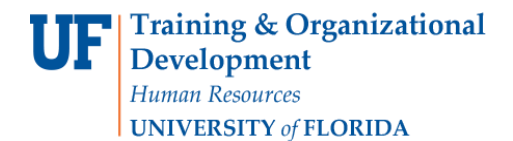

8. Enter the **address** where you would like to have your diploma mailed. Then, click Continue.

| Select a Term         Select Certificates         Mailing Address         Enter Name to Pred         Complete           Instructions         Instruction for International addresses         To ensure you of options in mailed on this please clear any holds on your record and provide a valid address by commencement weekend.         To ensure you of options in mailed on this please clear any holds on your record and provide a valid address by commencement weekend.           Monitor your UF email for a notification of when your certificate/diploma has shipped. Diploma receipients will receive purchase of information about their Certified Electronic diploma (Cotigiona).         Certificate/Diplomas mailed to US addresses will arrive one to three weeks after they ship. | Select a Term     Select Certificates     Mailing Address     Enter Name to Print     Complete                                                                                                    | Select a Term     Select Centificates     Mailing Address     Enter Name to Prod.     Complete                                                                                                    | Select a Term     Select Centrificates     Maling Address     Enter Name to Pierd     Complete                                                                                                    | Select a Term     Select Certificates     Mailing Address     Encer Name to Prot     Complete                                                                                                    | Select a Term     Select Certificates     Maling Address     Enter Manne to Pred     Completer                                                                                                    | 0                                                                                                    | 0                                                                                                    | 0                                                                                              | 0                                                                 | 0                            |
|----------------------------------------------------------------------------------------------------|----------------------------------------------------------------------------------------------------|----------------------------------------------------------------------------------------------------|----------------------------------------------------------------------------------------------------|----------------------------------------------------------------------------------------------------|----------------------------------------------------------------------------------------------------|----------------------------------------------------------------------------------------------------|----------------------------------------------------------------------------------------------------|------------------------------------------------------------------------------------------------|-------------------------------------------------------------------|------------------------------|
| Instructions Enter the mailing address where you want your certificate/diploma sent. Instruction for International addresses To ensure you or diploma is mailed on time, please clear any holds on your record and provide a valid address by commencement weekend. To ensure you or diploma is mailed on time, please clear any holds on your record and provide a valid address by commencement weekend. Monitor your UF email for a notification of when your certificate/diploma has shipped. Diploma receive purchase of information about their Certified Electronic diploma (Certificates)Diplomas mailed to US addresses will arrive one to three weeks after they ship.                                                                                                    | Instructions Enter the mailing address where you want your certificate/diploma sent. Instruction for International addresses To ensure your diploma is mailed on time, please clear any holds on your record and provide a valid address by commencement weekend. Monitor you UP email for a notification of when your certificate/diploma has shipped. Diploma receive purchase of Information about their Certified Electronic diploma (Cettificates/Diplomas mailed to US addresses will arrive one to three weeks after they ship. Certificates/Diplomas mailed to international addresses will arrive up to eight weeks after they ship. Certificates/Diplomas mailed to international addresses will arrive up to eight weeks after they ship. | Instructions Enter the mailing address where you want your certificate/diploma sent. Instruction for International addresses To ensure your diploma is mailed on time, please clear any holds on your record and provide a valid address by commencement weekend. Monitor your UF amail for a notification of when your certificate/diploma has shipped. Diploma recipients will receive purchase of Information about their Certified Electronic diploma. Certificates/Diplomas mailed to US addresses will arrive one to three weeks after they ship. Certificates/Diplomas mailed to international addresses will arrive up to eight weeks short they ship. Country *                | Instructions         Enter the mailing address where you want your certificate/diploma sent.         Instruction for International addresses         To ensure your diploma is mailed on time, please clear any holds on your record and provide a vaild address by commencement weekend.         Montor your UF amail for a notification of when your certificate/diploma has shipped. Diploma recipients will receive purchase of Information about their Certified Electronic diploma (CCOpiona).         Certificates/Diplomas mailed to US addresses will arrive one to three weeks after they ship.         Certificates/Diplomas mailed to international addresses will arrive up to eight weeks after they ship.         Country*       *         Address Line 1* | Instructions         Enter the mailing address where you want your certificate/diploma sent.<br>Instruction for International addresses         To ensure your oppoints in mailed on time, piesa clear any holds on your record and provide a valid address by commencement weekend.         Monitory your If email for an edification of when your certificate/diploma has shipped. Diploma receipents will receive purchase of information about their Certified Electronic diploma<br>(Celiphoma).         Centrosers/Diplomas mailed to international addresses will arrive up to eight weeks after they ship.         Country*         Address Line 1*         Address Line 2                                                                                                    | Instructions         Enter the mailing address where you want your certificate/diploma sent.<br>Instruction for International addresses         To ensure your diploma is mailed on time, please clear any holds on your certificate/diploma netiplents will receive purchase of Information about their Certified Electronic diploma (Corpora).         Wentify your UP mail for an ontification of when your certificate/diploma has ahipped. Diploma recipients will receive purchase of Information about their Certified Electronic diploma (Corpora).         Centrosetur/Diploma mailed to US addresses will arrive one to three weeks after they ship.         Centrosetur/Diploma mailed to US addresses will arrive one to oppreveals after they ship.         Country *       *         Address Line 1*         Address Line 2         Address Line 2 | Select a Term                                                                                                    | Select Certificates                                                                                                    | Mailing Address                                                                                |                                                                   | Complete                     |
| Enter the mailing address where you want your certificate/dpiloma sent.<br>Instruction for International addresses<br>To ensure your dpiloma is mailed on time, please clear any holds on your record and provide a valid address by commencement weekend.<br>Monitor your UP email for a notification of when your certificate/dpiloma has abipped. Oploma recipients will receive purchase of Information about their Certified Electronic dpiloma<br>(CRDiploma).<br>Certificate: Upplomas mailed to US addresses will arrive one to three weeks after they ship.                                                                                                    | Enter the mailing address where you want your certificate/diploma sent.<br>Instruction for International addresses<br>To enture your diploma is mailed on time, please clear any holds on your record and provide a valid address by commencement weekend.<br>Manitor your UF email for a notification of when your certificate/diploma has shipped. Diploma recipients will receive purchase of information about their Certified Electronic diploma<br>(Colupiona).<br>Certificates/Diplomas mailed to US addresses will arrive one to three weeks after they ship.<br>Certificates/Diplomas mailed to international addresses will arrive up to eight weeks after they ship.                                                                      | Enter the mailing address where you want your certificate/dpioma sent.<br>Instruction for International addresses<br>To ensure your dpioma is mailed on time, please clear any holds on your record and provide a valid address by commencement weekend.<br>Monitor your U email for a notification of when your certificate/dpioma has shipped. Diploma recipients will receive purchase of information about their Certified Electronic diploma<br>(CeDiploma).<br>Certificates/Diplomas mailed to US addresses will arrive one to three weeks after they ship.<br>Certificates/Diplomas mailed to international addresses will arrive up to eight weeks after they ship.<br>Country* | Enter the mailing address where you want your certificate/diploma sent. Instruction for International addresses To ensure your diploma is mailed on time, please clear any holds on your record and provide a valid address by commencement weekend. Monitory your <i>Uranal for an antificate/diploma has shipped</i> . Diploma recipients will receive purchase of Information about their Certified Electronic diploma (CeDiploma). Certificate/Diplomas mailed to US addresses will arrive one to three weeks after they ship. Certificate/Diplomas mailed to international addresses will arrive up to eight weeks after they ship.                                                                                                    | Enter the mailing address where you want your certificate/diploma sent.         Instruction for International addresses         To inturve your diploma is mailed on time, please clear any holds on your record and provide a valid address by commencement weekend.         Monitory our UP email for a notificate/diploma has alvipped. Diploma recipients will receive purchase of Information about their Certified Electronic diploma (Cotipiona).         Centrificate/Diplomas mailed to US addresses will arrive one to three weeks after they ship.         Centrificate/Diplomas mailed to international addresses will arrive up to eight weeks after they ship.         Centrificate/Diplomas mailed to international addresses will arrive up to eight weeks after they ship.         Chortiny*       *         Address Line 1*       *         Address Line 2       * |                                                                                                    | Instructions                                                                                                    |                                                                                                    |                                                                                                |                                                                   |                              |
|                                                                                                    | Centificates/Diplomas mailed to international addresses will arrive up to eight weeks after they ship.                                                                                                    | Centficates/Diplomas mailed to international addresses will arrive up to eight weeks after they ship. Country *                                                                                                    | Centficates/Diplomas malled to international addresses will arrive up to eight weeks after they ship.  Country * *  Address Line 1 *                                                                                                    | Contribution     addresses will arrive up to eight weeks after they ship.       Country *     *       Address Line 1 *                                                                                                    | Control *     *       Address Line 1 *       Address Line 2                                                                                                    | Enter the mailing address where you<br>Instruction for International addresse<br>To ensure your diploma is mailed on t<br>Monitor your UF email for a notificatio<br>(CeDiploma).<br>Certificates/Diplomas mailed to US a | want your certificate/diploma sent.<br>IS<br>time, please clear any holds on your reco<br>on of when your certificate/diploma has i<br>iddresses will arrive one to three weeks a | rd and provide a valid address by i<br>shipped. Diploma recipients will re<br>ifter they ship. | ommencement weekend.<br>ceive purchase of information about their | Certified Electronic diploma |

9. Enter your **name** as you want it to appear on your diploma. Then, click **Continue**.

Note: To add a special character, click the keyboard icon.

| <b>S</b>                                                                                                    |                                                                                                    |                                                                             | 0                   | 0       |
|----------------------------------------------------------------------------------------------------|----------------------------------------------------------------------------------------------------|-----------------------------------------------------------------------------|---------------------|---------|
| Select a Term                                                                                                    | Select Certificates                                                                                                    | Mailing Address                                                             | Enter Name to Print | Complet |
| Name to Appear on Certifi                                                                                                    | cates                                                                                                    |                                                                             |                     |         |
| Instructions                                                                                                    |                                                                                                    |                                                                             |                     |         |
| Enter your name exactly as you want<br>Please indicate capital and lower-car<br>Use only hyphen or period punctuatio<br>Use the keyboard icon when typing a<br>If you are unable to represent the spi | to appear on your diploma.<br>te letters. Do NOT use all upper or all ic<br>m. No other punctuation will be accept<br>name to insert allowed special charact<br>icial characters in your name, please co | wer-case letters.<br>ed.<br>ers.<br>ntact the Registrar's office at (252) i | 992-1374.           |         |
| Ped Name<br>Alberta                                                                                                    |                                                                                                    |                                                                             |                     |         |
| Midde Name                                                                                                    | 6                                                                                                    |                                                                             |                     |         |
| Last Name                                                                                                    |                                                                                                    |                                                                             |                     |         |
|                                                                                                    |                                                                                                    |                                                                             |                     |         |

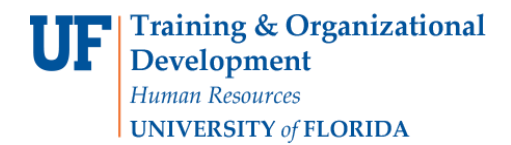

**DNE.UF** 

10. The confirmation screen loads. Click **Back to Degree Application Summary**.

| <b>Ø</b>                                | Ø                                      | Ø                                   | Ø                                       | 6                              |
|-----------------------------------------|----------------------------------------|-------------------------------------|-----------------------------------------|--------------------------------|
| Select a Term                           | Select Certificates                    | Mailing Address                     | Enter Name to Print                     | Complete                       |
| Your application ha                     | application to be processed and appear | on the summary page. If it does not | appear, please contact the UF Computing | Help Desk to inquire about the |
| status.<br>BACK TO DEGREE APPLICATION S | UMMARY                                 |                                     |                                         |                                |
| BAGK TO DEGREE APPEIGATION 5            | UMMART                                 |                                     |                                         |                                |

11.Click the **Refresh icon** to confirm any application updates have been received.

Note: Do NOT close your browser or close the page until the refresh icon disappears and you see the status of "Application Received."

| = UF ONE.UF   DEGREE APPLICA | TION                                             |                                                                       |                                                      | θ- |
|------------------------------|--------------------------------------------------|-----------------------------------------------------------------------|------------------------------------------------------|----|
| / ippiroutic                 | n ounnury                                        |                                                                       |                                                      |    |
| IMPORTANT: P                 | case review the Commencement Page 🗹 for fur      | inher information on commencement and regalia ordering.               |                                                      |    |
| It may take up to<br>status  | 10 minutes for aubmitted applications to be pro- | sessed and appear here. If an application does not appear, please con | suct the UF Computing Holp Desk to inquire about the |    |
| Current App                  | Dication + State a new application               |                                                                       |                                                      |    |
| Fall 2018                    | Application - December Grad                      | uation                                                                |                                                      |    |
| CERTIFIC                     | TES                                              |                                                                       |                                                      |    |
| Application                  | Received Last Updated 08/09/2018                 | GANGEL APPLICATION                                                    |                                                      |    |
| CLAS-Inte                    | disciplinary Studies                             |                                                                       |                                                      |    |
| Undergradua                  | te Certificate                                   | Liberal Arts and Sciences Undergraduate Certificate<br>Certificate    | 2                                                    |    |
|                              |                                                  | Public Affairs<br>Certificate                                         |                                                      |    |
| Nexts to Print               | on Certificate(s)                                |                                                                       |                                                      |    |
| / Alberta                    | Alligator                                        |                                                                       |                                                      |    |
| Certificate Ma               | IIng Address                                     |                                                                       |                                                      |    |
| / 123 Ur<br>Gaines           | versity Ave<br>ville FL 19345                    |                                                                       |                                                      | ,  |

### ADDITIONAL HELP

For help with technical issues, contact the UF Computing Help Desk at 352-392-HELP or <u>helpdesk@ufl.edu</u>.

For assistance with processes or policies related to Service Indicators, contact the Office of the University Registrar, 352-392-1374 or <u>registrar.ufl.edu</u>